## North! To Alaska Spreadsheet Lab & Assignment

This exercise follows the instructions on pages **413-429** of the book.:

## <u>Errata:</u>

There are some minor changes that you should make notes in your book now:

1) MS Excel 2007 uses the "Ribbon" – this re-shuffles all the menus and needlessly changes the interface. The Conditional Formatting submenu can be found under "Home" and you should select "Highlight Cell Rules". For formatting based on a formula (pages 419-420), you must then select "More Rules..." and the dialog will look like this:

(On Nov 4<sup>th</sup>, vote for the candidate that opposes the Ribbon!)

2) Numbers in picture on page 422 are incorrect, should be as follows:

| Segment                         | Time Est. | Miles | Fuel Price Report     | Fuel<br>Price | Amount<br>Paid | Cost     |
|---------------------------------|-----------|-------|-----------------------|---------------|----------------|----------|
| Chicago to Carrington ND        | 12:02     | 778   | US Chicago            | \$3.59        | \$126.96       | \$126.96 |
| Carrington to Battefor SK       | 11:06     | 620   | US Moorehead MN       | \$2.96        | \$83.42        | \$83.42  |
| Battelford to Fort St. John     | 11:26     | 648   | CA Moose Jaw SK       | \$1.09        | \$121.62       | \$115.29 |
| Fort St. John ti Waston Lake YK | 10:17     | 555   | CA Medicine Hat AB    | \$1.01        | \$96.52        | \$91.50  |
| Watson Lake to Dawson YK        | 11:55     | 601   | CA Mi 54 AK Hiway BC  | \$1.21        | \$125.21       | \$118.70 |
| Dawson to Dawson via AC         | 14:00     | 484   | CA Mi 54 AK Hiway BC  | \$1 21        | \$100.84       | \$95.59  |
|                                 |           |       | Correct Values for fo | ormulas       |                |          |

New Formatting Rule

Edit the Rule Description:

Preview:

Format all cells based on their values
 Format only cells that contain

Format only top or bottom ranked values
 Format only values that are above or below average

Format only unique or duplicate values
 Use a formula to determine which cells to format

=IF(LEFT(D2,2)="CA",TRUE,FALSE)

Format values where this formula is true:

No Format Set

OK

Eormat...

Cancel

Select a Rule Type:

3) Page 423 Third paragraph: *Select* the distance number values BEFORE using the *Insert > Name > Define* menu (*Ribbon: Formulas>Define* Name). (that is: you must select the cells if you wish them to be automatically filled in, as the book says)

4) Page 424 Top paragraph: *Select* the Amount Paid number values BEFORE using the *Insert > Name > Apply* menu (*Ribbon: Formulas>Define Name pull-down arrow*).. (that is: you must select the cells that you wish to apply the names to)

5) Page 428 Fourth paragraph, mid-way through: "They set **buddies** to 3 and drop the **mpg** to 21 because..." This should read "drop mpg to 20" to be consistent with the illustrations on page 429.

can be found in Ribbon: Data>What if Analysis

Analysis **Instructions:** 

1) Begin by importing the data from the text file (tab delimited) named *TripToArctic.txt* (*Ribbon: Data > Get External Data*).

2) Right-Click & insert a new row <u>after</u> "Battleford to Fort St John" and type in the book values for "Fort St. John to Watson Lake YK"

3) Complete the worksheet as instructed.

4) Make the following quick changes:

a) Move (cut and paste) the Assumptions group (all of them) to cell D17

b) Insert another row in the middle of your spreadsheet (row 4?) with your name as the Segment name and these other values:

| Time Est | Miles | <b>Fuel Price Report</b> | <b>Fuel Price</b> |
|----------|-------|--------------------------|-------------------|
| 15:30    | 500   | US Greenville SC         | \$2.79            |

5) Click on the Sheet2 worksheet tab (at bottom) and import data from the comma-separated file named: *pivotTable Data.cvs* 

A pivot table is an interactive table that combines and compares large amounts of data. This simple example shows a collection of Quarterly sales information for 9 resort properties for both golf and tennis operations.

Suppose your boss requests the total golf sales for the year from one of the properties: how easy is it? Suppose the boss then requests total sales by quarter and broken down by sport: Still easy? A pivot table will allow easy consolidation of the information – sort of like filtering. We will illustrate a simple pivot table to help analyze this data.

6) Begin:

- a) Click in any cell in the data list
- b) From the Ribbon select: Insert > PivotTable
- c) Confirm (or select) the source data range. (This probably defaulted to the correct values.) Choose to place the Pivot Table on the *Existing Worksheet* at location H8.
- d) Finally, you must fix the Field list of the table. In the right-hand panel of the window, click all four fields as illustrated. Then configure the table by dragging and dropping the fields to the Report Filter, Column Labels, Row Labels and Summary Values sections as illustrated. (Feel free to take some time to experiment with different settings.)

| PivotTable Field List                                                             | ▼ ×            |  |  |  |  |
|-----------------------------------------------------------------------------------|----------------|--|--|--|--|
| Choose fields to add to                                                           | report:        |  |  |  |  |
| <ul> <li>✓ Region</li> <li>✓ Sport</li> <li>✓ Quarter</li> <li>✓ Sales</li> </ul> |                |  |  |  |  |
| Drag fields between areas below:<br>V Report Filter Column Labels                 |                |  |  |  |  |
| Region 🔻                                                                          | Quarter 🔻      |  |  |  |  |
| Row Labels                                                                        | Σ Values       |  |  |  |  |
| Sport 🔻                                                                           | Sum of Sales 🔻 |  |  |  |  |

- e) Find your table (at H8) and use the Region pull-down menu to select different regions of interest.
- f) Now answer this question:

What is the total golf sales for the year from West7?

(Leave the table showing this answer when you save it.)

Turn in <u>one copy</u> of the completed worksheet to the class IN box as an Excel file named: *tripYourLastName*